# Citizens Weather Observing Program (CWOP) Configuration for *Davis WeatherLink.com 2.0* Users

(Last updated: 29 January 2019)

These instructions assume you have already setup your weather station and Weatherlink.com account.

#### 1.) Gather Station Location Data

- You will need your Latitude and Longitude in decimal degrees and Elevation in metres. (This info may already have been entered on weatherlink.com)
- See the How-To "Signing up for CWOP" for methods to obtain your station location data: <u>http://www.weather.gov/media/epz/mesonet/CWOP-SignUp.pdf</u>

#### 2.) Get a CWOP Station ID:

With any web browser, fill out the form at: http://www.findu.com/citizenweather/cw\_form.html

| CITIZEN WE                     | EATHER PROGRAM REGISTRATION FORM                                                                                                    |
|--------------------------------|----------------------------------------------------------------------------------------------------|
| To obtain a DW number fill i   | n the form below. You will receive an e-mail reply with your assigned number (similar to "DW1234").                                       |
| If you have questions, please  | contact your software provider, or send email to Randy at NOAA. Several different ways to check your data packets are at Packet Checking. |
| If you also send your weather  | r data to another internet site, please contact MADIS technical support so they will be aware of the possibility of duplicate data.       |
| Thank you for participating in | the Citizen Weather Program!                                                                                                    |
| First name                     | John                                                                                                    |
| Last name                      | Doe                                                                                                    |
| email                          | johndoe@anonymous.net                                                                                                    |
| Nearby town                    | Hurricane                                                                                                    |
| State (country if outside US)  | WV                                                                                                    |
| Zip Code (if US)               | 25526                                                                                                    |
| Elevation                      | 215 (meters above sea level)                                                                                                    |
|                                | Send my DW number                                                                                                    |

- Please use a valid email address (don't worry no SPAM).
- If you are a business or agency, you may wish to use its name in place of "First Name" and "Last Name." Otherwise, use whoever will be the primary contact.

#### 3.) Send the form, then make note of your CWOP Station ID:

Your Citizen's Weather Account Number is: FWxxxx

An email will be sent to John Doe (johndoe@anonymous.net) confirming this number.

### 4.) Configure Weatherlink.com:

Go to <u>http://www.weatherlink.com/</u> and login using your Weatherlink ID and password.

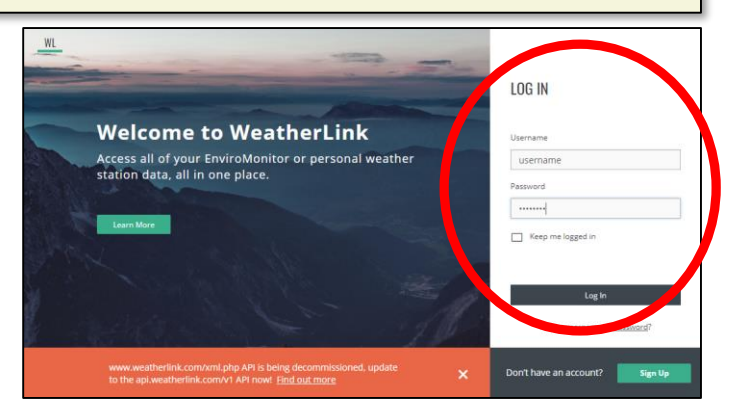

## 4.) Continued:

• After logging in, click on the settings (wrench) icon on the far right.

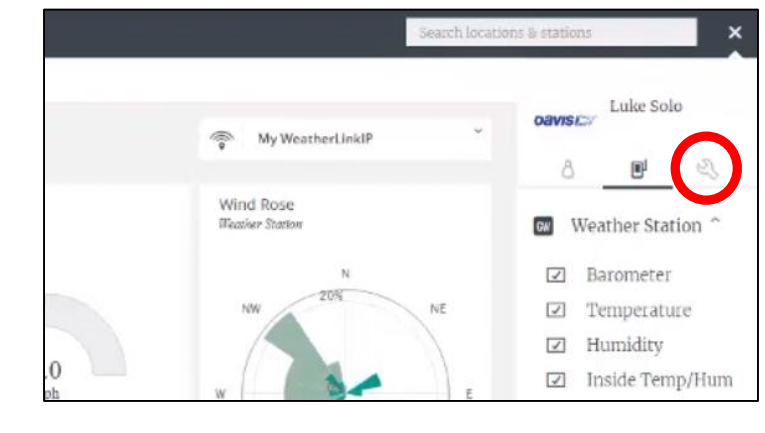

• The 'Device Info' screen will come up.

(If you have multiple devices, they'll show up in a list on the right. Make sure you select the correct device to setup.)

• Next, click "uploads" on the black bar near the upper-right.

- On the uploads page, look for the CWOP section. Click the checkbox and add your CWOP Station ID (from step 3). Leave the passcode blank.
- Click the 'Exit' button (not shown) when finished.

## 5.) Check for Data:

Note: It may take up to an hour for data to start appearing.

- You can click on the "Latest submission" link, or browse to the following web address, using your CWOP Station ID at the end: <u>http://www.findu.com/cgi-bin/wx.cgi?call=YOUR\_CWOP\_ID\_HERE</u>
- For example, if your Station ID was CW0958, you would enter: <u>http://www.findu.com/cgi-bin/wx.cgi?call=CW0958</u>

|                  | device alari             | ms notification uploads | S Luke Sole                            |
|------------------|--------------------------|-------------------------|----------------------------------------|
| Device Info      | Device Settings Device ( | Configuration Historica | ô ®'                                   |
|                  |                          | Multiple                | -                                      |
| Time Zone        | America/Los_Angeles      | Devices                 | My USB Network St<br>My Vantage Connet |
| Station Location | Hayward, CA, USA         | will be                 | My WeatherLinkIP                       |
| Country          | USA                      | listed                  | New Ausie Test                         |
| Latitude         | 37.63675                 | here.                   |                                        |
| Longitude        | -122.12608               |                         |                                        |
|                  | Edit location            |                         |                                        |
|                  |                          |                         |                                        |
|                  |                          |                         |                                        |
|                  |                          |                         |                                        |
|                  |                          |                         |                                        |

| Call Sign/CWOP ID-  | EWAXXX                 |
|---------------------|------------------------|
| can agri/cwor ib.   | <b>FWXXXX</b> gn of th |
| Passcode:           | Password (Optional)    |
| Set up instructions | Latest Submission      |